## Pour accéder aux parcours de la Mineure santé correspondant à votre Licence :

- 1. Cliquez sur le portail L-AS Mineure santé
- 2. Cliquez sur votre Licence (BG2S-SV-ICLY-SPS ou PCSI ou STAPS ou MI ou Droit Psychologie)
- 3. Saisir la clé d'inscription de l'UE1 et de l'UE2

## Une fois entré dans un des parcours :

- 1. Relevez la clé d'inscription de la discipline (anatomie, physiologie, SHS, etc.)
- 2. Cliquez sur le lien de la discipline

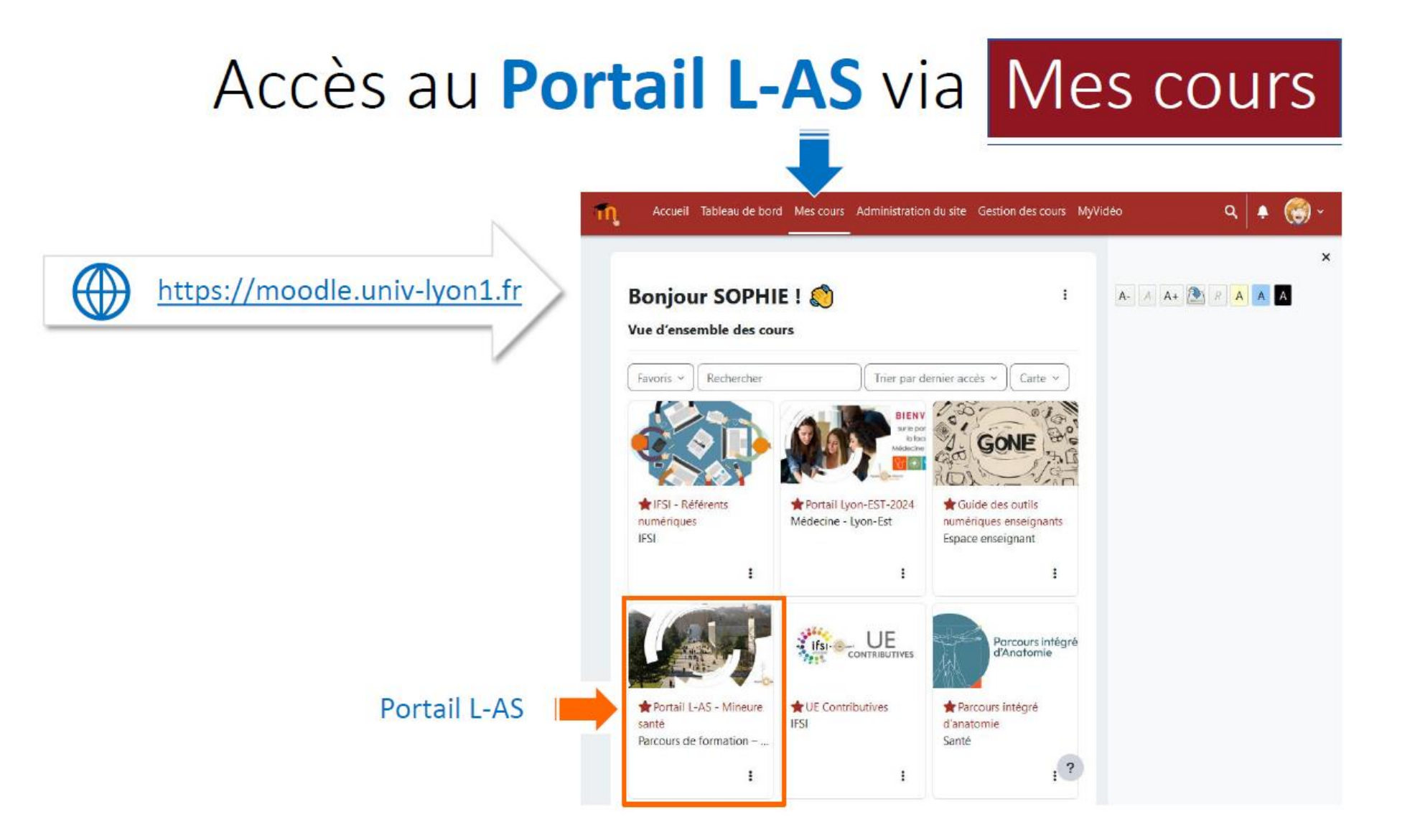

## Portail L-AS - accès aux parcours étudiants

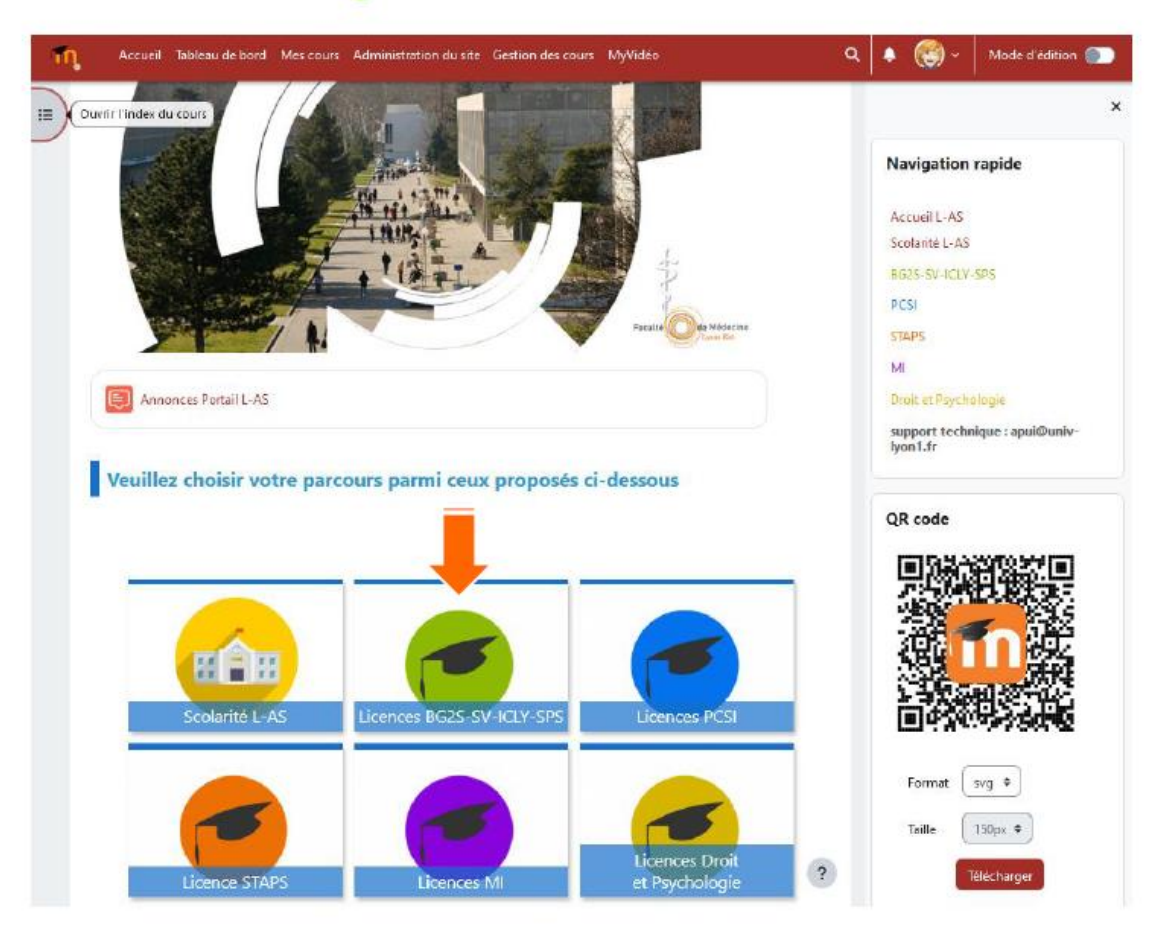

## Portail L-AS - accès aux parcours UE 1A

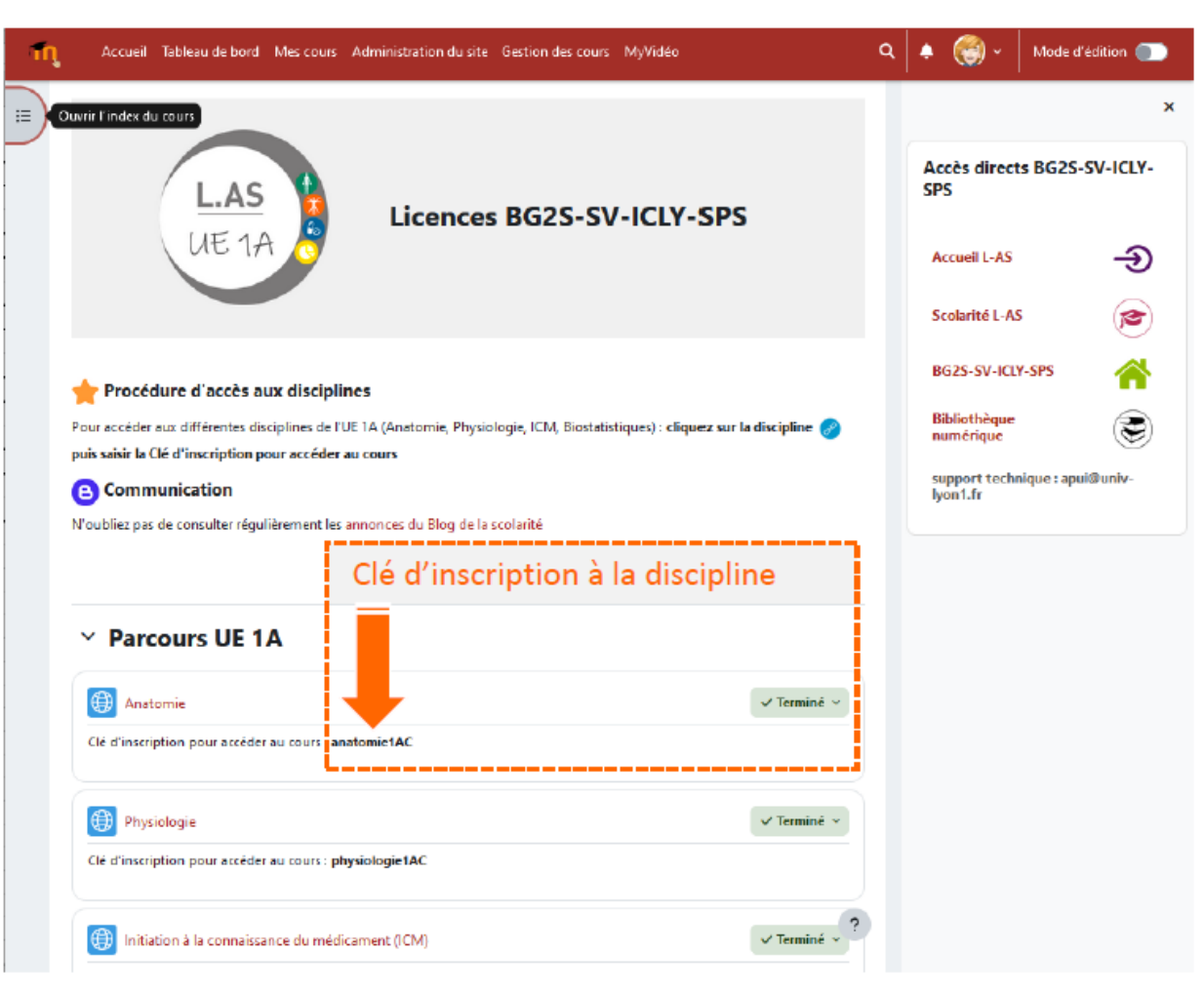